درخواست دفاع موضوع ارشد و دکتری با امکان همانندجویی و ثبت آنلاین در ایرانداک

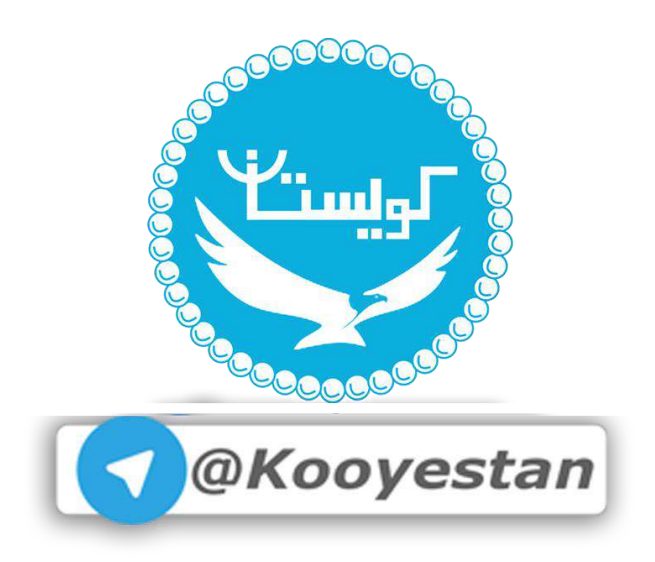

جهت ثبت " ثبت درخواست دفاع از پایان نامه /رساله "از طریق سامانه جامع آموزش و ازمنوی پیشخوان خدمت اقدام کنید.

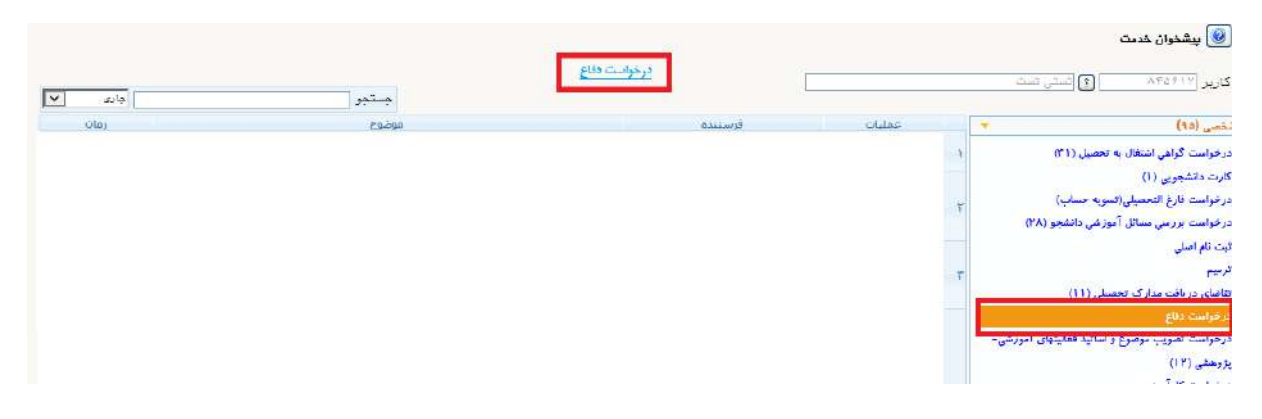

شکل ۱- ثبت درخواست دفاع

|                                                                                                    | ی درخواست معاج<br>مانست معاون<br>شاره دنشهر ۱۹۹۹-۱۹۰۹ [[ماین کیمه                                                                                                    |
|----------------------------------------------------------------------------------------------------|----------------------------------------------------------------------------------------------------|
|                                                                                                    | شناره فعالیت (۱۷۱۰ ) [] (استفاده از گرامر مرحت بیوندی در بهبود برجمه مانستنی .<br>                                                                                                    |
|                                                                                                    | ممارا نامین<br>درب برتیم (۲۸ (۱۰ [۸۱ (رساله<br>توقیمات                                                                                                    |
|                                                                                                    | دریو ضربیت<br>استانی                                                                                                    |
|                                                                                                    | and the second second se |
| تمامی اعالاعات را به دفت وارد نمایید.<br>فایلهای صحیح پایان نامد/ساله را بارگزاری نمایید<br>این اطلاعات و قایلها جهت همانندیویی ارسال خواهد شد | محبود نان می لائین<br>کنیده نان می الاین<br>از مسابق می مان شریب از مورد متوسطه دوم نظری شهرستان نیاوند به تعداد 244 می<br>از مسابق ما مشریب ما مشریب از معرف از معرف از معرف از معرف از معرف از معرف<br>محبودانتین Data driven approaches for machine translation have gained a lot of                                                                                                    |
| بنابراین اطلاعات کامل و صحیح و فایلهای درست را بارگزاری                                                                                        | المتحوين والالتقامة (                                                                                                    |
|                                                                                                    | د مادر بول را د پایان دیم<br>که رفگیر پایان داده<br>و همین تایید ب                                                                                                    |
|                                                                                                    | زیان نگارش پایان نامه ادارسی ب عنوان قدی ب عنوان قدی ب ی چکیده قدامل فرمیل امیر ب<br>تقابقا معزر آینه ب ک نمره معایت سازمان (سایر ب استاده از دستاریها در سازمان (میں پ استاده از دستاریها در سازمان (میں پ اس<br>سازمان متقاضی ۲۲۰۱۳ (مانسگاه بهران                                                                                                    |
|                                                                                                    | يد با مرزه جغرافيا بي خاص (غير ♥) مرزه جغرافيا بي ♥<br>محل حريه جغرافيا بي [<br>] []                                                                                                    |
|                                                                                                    | سال اطلاعات پایان تامه )<br>نسخه الکترینیکی غلزیل word نسخه الکترینیکی غلزیل odf نسخه الکترینیکی غلزیل word                                                                                                    |

شکل ۲- تکمیل اطلاعات درخواست دفاع

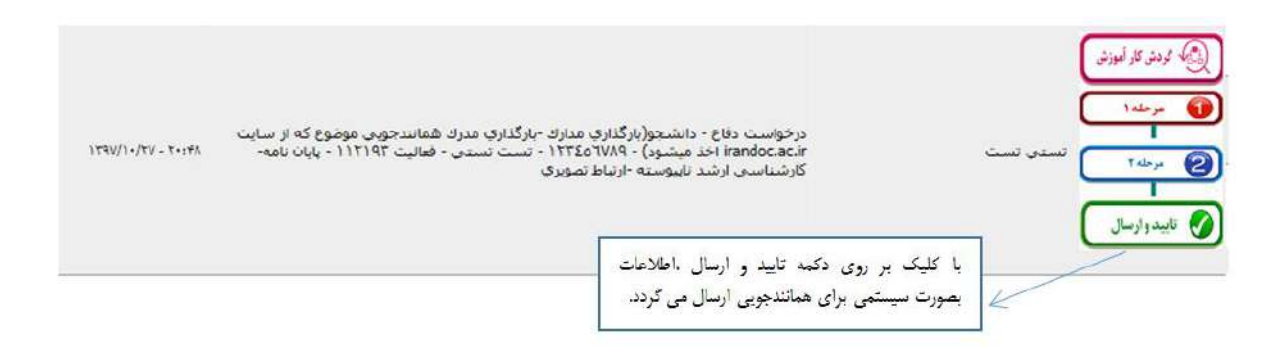

شکل ۳- بارگذاری مدارک و ارسال جهت همانندجویی درخواست

در مرحله بعد باید منتظر اعلام نظر از سامانه همانندجو بمانید.

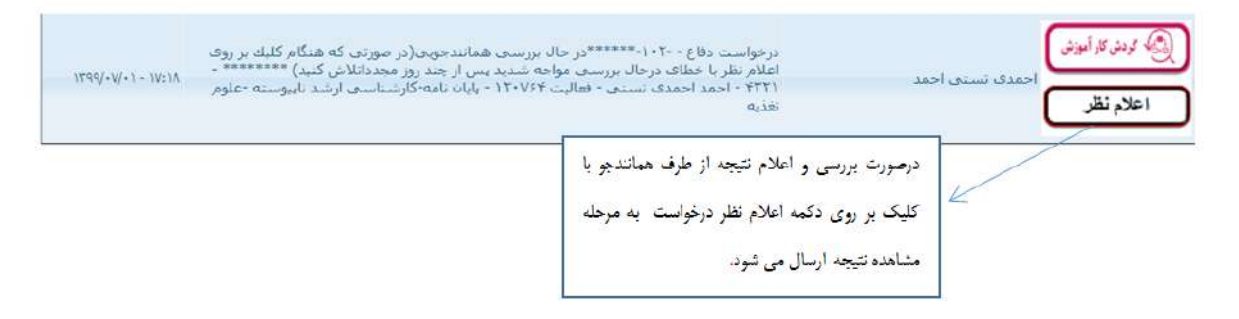

شكل ۴ -منتظر اعلام نتيجه همانندجويي

| ست (قسمت<br>بان باعه- ۱۲:۷۱ - ۱۷:۷۱ ۱۲۹۹ | کردنی کار ایرزش<br>درخواست دفاع - ۲۰۱۰-*******مشاهده نتیجه همانندجو در مرحله مشاهده درخوا<br>مشاهده درخواست<br>کار شناست عامی توقی این می این جامع در می این این این ۱۹۶۶-۱۹۲۱ - این ایندهای می                                                                                                    |
|------------------------------------------|----------------------------------------------------------------------------------------------------|
|                                          |                                                                                                    |
|                                          | پس از مشاهده درصد همانندجویی،جهت ادامه<br>از بریک بینایی از مشاهده درصد همانندجویی،جهت ادامه<br>تردنش ،تایید و ارسال را کلیک نمایید.                                                                                                    |
|                                          | الله المعادي المراجع العالي<br>المراجع المراجع المراجع العالي<br>المراجع المراجع ا<br>المراجع المراجع ا<br>المراجع المراجع ا<br>المراجع المراجع المراجع المراجع المراجع المراجع المراجع المراجع المراجع المراجع المراجع المراجع المراجع الم |

شکل ۵- مشاهده نتیجه همانندجویی

در ادامه گردش کار، پس از برگزاری جلسه دفاع، درخواست جهت ارسال پایان نامه نهایی مجدداً به پیشخوان شما ارسال می گردد. <sup>\*</sup>لازم به ذکر است پس از این مرحله امکان بارگزاری فایل و تغییر اطلاعات را نخواهید داشت.

| کردن کار آمیزش<br>مرحله ۱<br>تایید و ارسال                                                        | درخواست دفاع - *****الطفا فابلیهای پایان نامه تایید شده با آخرین اصلاحات را در مرحله اول<br>بازگراری کبید و قسمت اطلاعات اصلار ارتداده از باریستی دمهایید تا اطلاعات اصلاح شده قست شده<br>بایند مسینی رکمه اینان و ارتبال را کلیان کنید اطلاعات مصلوما و ایل از شده بینیه باری قیت به<br>ایرانداد از سال شود***** ۱۳۲۰ - ۱۳۹۲ - احمد احمدی نستی - فعالیت ۲۲۰۷۶ - پایان نامه-<br>کارشناست ازشد نایتوسته -علوم تغذیه                                                                                                    |
|---------------------------------------------------------------------------------------------------|----------------------------------------------------------------------------------------------------|
| یس املاح و بارگزاری آغرین فایل پایان نامه<br>درخواست برای استاد راهنماجهت تایید ارسال<br>می گردد. | الله بردومه دی<br>اله از دوم می الم الم الم الم الم الم الم الم الم الم                                                                                                    |
|                                                                                                   | ر المستسبر بالذين المسلم المسلم عنا ذين المسلم المسلم المسلم عنا يرتبي الطلاعات كامل و المسلم عنا يرتبي الطلاعات كامل و المسلم عن يرتب المسلم عن الذي المسلم عن الذي المسلم عن الذي المسلم عن الذي المسلم عن الذي المسلم عن الذي المسلم عن الذي المسلم عن الذي المسلم عن الذي المسلم عن الذي المسلم عن الذي المسلم عن الذي المسلم عن الذي المسلم عن الذي المسلم عن الذي ا<br>المسلم عن الذي الذي المسلم عن الذي المسلم عن الذي المسلم عن المسلم عن الذي المسلم عن الذي الذي المسلم عن الذي ا<br>المسلم عن الذي الذي المسلم عن الذي الذي المسلم عن الذي الذي المسلم عن المسلم عن الذي الذي الذي الذي المسلم عن<br>المسلم عن الذي الذي المسلم عن الذي الذي المسلم عن الذي الذي المسلم عن الذي الذي الذي المسلم عن الذي الذي المسلم عن الذي الذي ال<br>المسلم عن الذي الذي الذي الذي الذي الذي المسلم عن الذي الذي الذي الذي الذي الذي الذي الذي |

شکل ۶ -بارگزاری فایلهای اصلاح شده برای ارسال به ایرانداک

بعد از تأیید اطلاعات و فایل پایان نامه تأیید شده درخواست مجدداً به پیشخوان شما ارسال می گردد تا با کلیک بر روی دکمه تأیید و ارسال، فایل و اطلاعات پایان نامه /رساله خود را به ایرانداک ارسال نمائید.

| 1900/.021.00.0                                                | درخواست دفاع - ۱۵۲۰-******اطلاعات و فابلهای بارگزاری شده نوسط استاد راهنما مورد نایند<br>درخواست دفاع - ۱۵۲۰-******                                                   | (                                                              | 🚱 فودنن کار آموزنن |
|---------------------------------------------------------------|----------------------------------------------------------------------------------------------------|----------------------------------------------------------------|--------------------|
| مرية معلية مريد - ١٢٢٩ - ١٢٩٩ - ١٢٠٩٠<br>مريدة معلية معلية من | صی مردر اور درجت نصف حقیت ترسیات پایان نامه به سامانه بیراندان ارسان را طبق خیرد.<br>احمد احمدی تسیین - فعالیت ۱۲۰۷۶۴ - پایان نامه-کارشناسی ارشد ناپیوسته -علوم تغذیه | نست داخلی مردر نست داخلی مرا                                   | تاييد و ارسال      |
|                                                               | د را جهت ثبت<br>۱۱ د ا                                                                                                    | با تابید و ارسال درخواست خو<br>بابا: نامه ارساله به ایرانداک ا |                    |

شکل ۶.۱ - ارسال به ایرانداک

پس از ارسال، باید تأیید ثبت اطلاعات در ایرانداک اعلام شود این مرحله شاید چند روز طول بکشد.

| *****منتظرتایید و ثبت اطلاعات در ایرانداك ********اطلاعات پایان نامه<br>یت ارسال شد لطفا برای دریافت تایید ثبت اطلاعات از سامانه ایرانداک<br>یک کنید اگر با خطای در حال بررستی مواجه شدید در روزهای بعد مجددا | درخواست دفاع - ۱۵۴-**<br>به سامانه ایرالداله با موفتر<br>دکمه تایید و ارسال را کلیك   |
|----------------------------------------------------------------------------------------------------|---------------------------------------------------------------------------------------|
| ت تایید سامانه ایرانداك درخواست جهت ادامه گردش به كارشناس ارجاع<br>۲۲۲۱ - احمد احمدی تستی - فعالیت ۲۲۰۷۶۴ - پایان نامه-<br>۵ -علوم تغذیه                                                                      | الله كنيد ***** در مور:<br>داده می شود ****** در مور:<br>کارشناسی ارشد نایروسنا       |
|                                                                                                    | ارسال درخواست اخذ تاییدیه ثبت اطلاعات در<br>ایرانداک :این مرحله ساید چند روز طول بکشد |
|                                                                                                    | در صورت مشاهده پیغام دردست بررسی لطفا<br>در رواهای بند محدها دکند ارسال و تاسد را     |
|                                                                                                    | کلیک نماید.                                                                           |

شكل ۷ -منتظر تاييديه ثبت اطلاعات پايان نامه

بعد از ارسال و ثبت اطلاعات پایان نامه /رساله در ایرانداک درخواست جهت ثبت نمره و.. به کارشناس دانشکده ارجاع داده میشود. بعد از ارسال درخواست دفاع میتوانید از طریق آیکون گردش کار از روند گردش کار دفاع خود مطلع شوید.

درخواست دفاع - دانشجو(بارگذاری مدارك ) - ۱۲۳۵۵۲۳۲۵ - تست تستی - فعالیت ۱۱۲۱۹ - درخواست دفاع - دانشجو(بارگذاری مدارك ) - ۱۲۳۷ - تست تستی - فعالیت ۱۱۲۱۹ - ۲۰:۴۸ - ۱۳۹۷/۱۰/۲۷

شکل ۸ -اطلاع از گردش کار